## Механизм электронного «Листа ожидания» в РМИС СЗ ИО РУКОВОДСТВО ПОЛЬЗОВАТЕЛЯ

г. Иваново

2023 г.

## Оглавление

| <b>1.</b> 3a             | пись пациента в лист ожидания                             |    |
|--------------------------|-----------------------------------------------------------|----|
| 1.1.                     | Регистрация в приложении                                  | 3  |
| 1.2.                     | Запись пациента на прием                                  | 3  |
| 1.3.                     | Выбор медицинской организации                             | 4  |
| 1.4.                     | Выбор даты для записи                                     | 4  |
| 2. <b>3</b> a            | пись пациента в лист ожидания по услуге или врачу         | 6  |
| 2.1.                     | Запись в лист ожидания по услуге                          | 6  |
| 2.2.                     | Запись в лист ожидания по врачу                           | 7  |
| <b>3. O</b> <sub>1</sub> | гбор по пациентам                                         |    |
| 3.1.                     | Запись пациента на прием по услуге из отбора по пациентам | 11 |
| 3.2.                     | Запись пациента на прием по врачу из отбора по пациентам  | 12 |
| <b>4. У</b> Д            | цаление пациента из отбора по пациентам                   | 14 |
| 5. Ли                    | ист ожидания по врачу                                     |    |
| 5.1.                     | Запись на прием из листа ожидания по врачу                | 17 |
| 6. Ис                    | стечение срока нахождения в листе ожидания                |    |

#### Настоящая инструкция не содержит персональные данные!

1. Снимки экранных форм сняты с демонстрационной версии программных продуктов линейки1С:Медицина

2. Сведения о пациентах, медицинском персонале, медицинской документации являются вымышленными.

#### 1. Запись пациента в лист ожидания

#### 1.1. Регистрация в приложении

Открыть в браузере приложение по ссылке https://tmk.ivmis.ru/operator/

При открытии приложения появится окно для ввода логина и пароля, в него необходимо внести предоставленный ранее логин и пароль, и нажать кнопку **«ВОЙТИ».** 

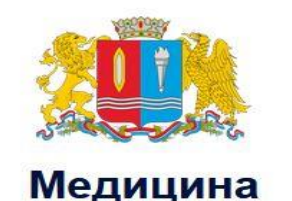

# Ивановской области

| Bxc    | од  |
|--------|-----|
| Погин  |     |
| Тароль | B   |
| вой    | іти |

#### 1.2. Запись пациента на прием

На главной странице откроется окно для ввода персональных данных пациента. При поступлении звонка оператор колл-центра вводит данные пациента для поиска.

Поиск пациента может производится четырьмя способами по нескольким параметрам:

- 1. ФИО и дата рождения,
- 2. ФИО и СНИЛС.
- 3. СНИЛС
- 4. Номер телефона.

После ввода данных нажать кнопку «ПОЛУЧИТЬ».

| Contraction Contraction | ~     | ×   | ФИО: С                                                  |
|-------------------------|-------|-----|---------------------------------------------------------|
| ятя рожления            |       |     | мед. организация:                                       |
|                         |       |     | Дата рождения: 20 40 4000                               |
| 36 40 4000              | Ë     | ×   | Фактический адрес: 153025, Ивановская обл. г            |
| или<br>нилс             |       |     | Адрес регистрации: 153025, Ивановская обл, г            |
| 999-999-999 99          |       | ×   | Снилс: 100 000 454 07<br>Номар полиса: 2740010072000045 |
| или                     |       |     | Телефон:                                                |
| елефон                  |       |     | Пол: Женский                                            |
| +7 (999) 999-99-99      |       | ×   |                                                         |
|                         |       |     |                                                         |
| СБРОСИТЬ ДАННЫЕ         | получ | ить |                                                         |

#### 1.3. Выбор медицинской организации

После того как пациент найден, необходимо выбрать медицинскую организацию, отделение, услугу (или несколько услуг), нажать кнопку **«Запросить врачей»**. Система подберет ФИО врачей, выполняющих указанные услуги.

| Мед. организация<br>Выбрать<br>ГКБ №3  | Отделение<br>Выбрать<br>ПОЛИКЛИНИКА №3 | • |
|----------------------------------------|----------------------------------------|---|
| ПОСМОТРЕТЬ ЗАПИСИ                      |                                        |   |
| Выбрать                                |                                        | • |
| Список врачей<br>Выбрать —<br>I. ( ) ⊗ |                                        | • |

#### 1.4. Выбор даты для записи

Выполнить подбор списка врачей и нажать кнопку **«запросить время»**. Система покажет свободные слоты для записи.

| Мед. организаци<br>Выбрать<br>ГКБ №3                         | я                 | Отделение<br>Выбрать<br>ПОЛИКЛИНИКА №3 |
|--------------------------------------------------------------|-------------------|----------------------------------------|
|                                                              | ПОСМОТРЕТЬ ЗАПИСИ |                                        |
| Выберите услуги<br>Выбрать<br>врач-невролог<br>Список врачей | 8                 |                                        |
| Выбрать                                                      | `()⊗+1            | •                                      |
| врач-невроло                                                 | ог                |                                        |
| <b>C</b>                                                     | В. ()             |                                        |
| 🗹 C                                                          | . ( )             |                                        |
|                                                              | 🗹 ВЫБРАТЬ ВСЕ     | ЗАПРОСИТЬ ВРЕМЯ                        |

Если свободного времени для записи нет, система предложит записать в *Лист* ожидания по услуге или по врачу.

| Мед. организаци<br>Выбрать<br>ГКБ №3 | เя                 | Отделение<br>Выбрать<br>ПОЛИКЛИНИКА №3 |
|--------------------------------------|--------------------|----------------------------------------|
|                                      | ПОСМОТРЕТЬ ЗАПИСИ  |                                        |
| Выберите услуг                       | и                  |                                        |
| врач-невролог                        | 8                  | •                                      |
| Список врачей                        |                    |                                        |
| Выбрать                              | ר ( ) ⊗ + <b>1</b> | *                                      |
| врач-неврол                          | ог                 |                                        |
|                                      |                    |                                        |
| C.                                   | З.()               |                                        |
| 🗹 С                                  | . ( )              |                                        |
|                                      | 🗹 ВЫБРАТЬ ВСЕ      | ЗАПРОСИТЬ ВРЕМЯ                        |
|                                      |                    |                                        |

В окне «Доступные даты для записи» можно найти фамилию необходимого врача и посмотреть свободные слоты для записи. Если свободного времени для записи нет, система предложит записать в *Лист ожидания* по услуге или по врачу.

| Доступные даты для зан | писи |                                                                     |
|------------------------|------|---------------------------------------------------------------------|
|                        | •    |                                                                     |
| врач-невролог          | -    |                                                                     |
| С ".В.                 |      | ^                                                                   |
| С. 3.                  |      |                                                                     |
| врач-онколог           |      |                                                                     |
| Б 3.                   |      | Нет свободного времени для записи на прием В ЛИСТ ОЖИЛАНИЯ ПО ВРАЧУ |
|                        |      |                                                                     |

#### 2. Запись пациента в лист ожидания по услуге или врачу

#### 2.1. Запись в лист ожидания по услуге

Если пациента записывают в лист ожидания по услуге (не к конкретному врачу), то после того, как освободится время у любого врача, выполняющего эту услугу, пациента будет предложено записать на освободившийся слот.

Для записи в лист ожидания по услуге нужно нажать кнопку «в лист ожидания по услуге», откроется окно «запись в лист ожидания».

Отроется окно для заполнения данных мед. организации отправителя и номера направления. Если у пациента в карте не указан номер телефона, то строка для заполнения телефона подсветится красной звездочкой \* как обязательная для заполнения. Необходимо внести номер телефона. Если у пациента в карте номер телефона указан, то строка с номером телефона как обязательная подсвечена не будет.

В открывшемся окне в строку «Комментарий для листа ожидания» необходимо внести текстовое описание (анамнез), данное окно обязательно для заполнения.

После внесения комментария к листу ожидания, станет активна кнопка «Отправить». Нажать кнопку **«ОТПРАВИТЬ»**, пациент внесен в лист ожидания.

| Запи                                                                                          | сь в 1 | ист ожидания                   | ×        |
|-----------------------------------------------------------------------------------------------|--------|--------------------------------|----------|
| ФИО: Тестонтин Тестин Тестоевич<br>Услуга: врач-терапевт участковый<br>Врач: Стите то страния |        | Комментарий для листа ожидания |          |
| Мед. организация<br>Выбрать<br>Ивановская областная клиническая б                             | •      |                                | 4/200 // |
| Направление 123                                                                               | ~      | *+7 (999) 999-99-99 🗸          | ІРАВИТЬ  |

Если пациент уже добавлен в лист ожидания по одной услуге, то его нельзя записать к определенному врачу, выполняющему эту услугу.

\*Например, пациента записали в лист ожидания по услуге прием врача –невролога, услугу оказывают три врача невролога, во вкладке отразятся их ФИО. При попытке добавить пациента в лист ожидания, выбрав ФИО определенного врача-невролога, система выдаст информационное окно «клиент уже добавлен в лист ожидания по данной должности».

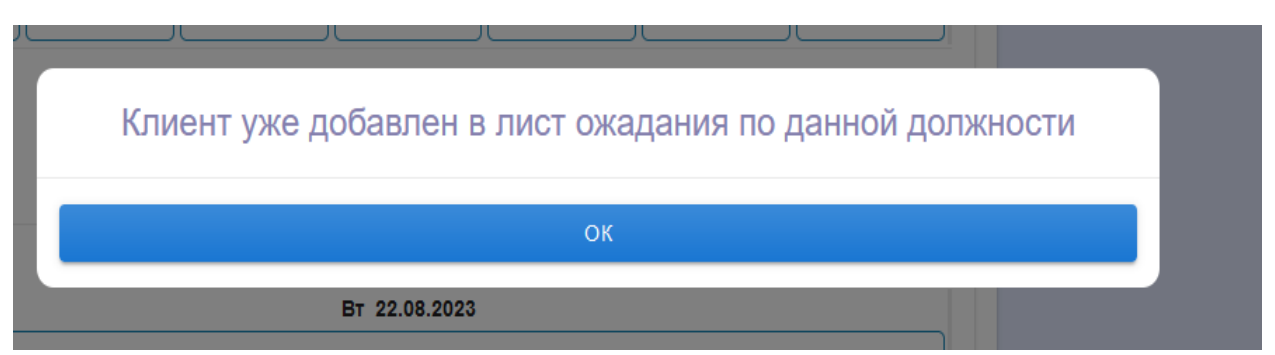

#### 2.2. Запись в лист ожидания по врачу.

Пациента записывают в лист ожидания к определенному врачу, выбрав ФИО врача. Когда у врача освободится время для записи, пациента будет предложено записать на освободившийся слот.

Для записи в лист ожидания по врачу нужно нажать кнопку «в лист ожидания по врачу», откроется окно «Запись в лист ожидания».

Отроется окно для заполнения данных мед. организации отправителя и номера направления. Если у пациента в карте не указан номер телефона, то строка для заполнения телефона подсветится красной звездочкой \* как обязательная для заполнения. Необходимо внести номер телефона. Если у пациента в карте номер телефона указан, то строка с номером телефона как обязательная подсвечена не будет.

В открывшемся окне в строку «Комментарий для листа ожидания» необходимо внести текстовое описание, данное окно обязательно для заполнения.

После внесения комментария к листу ожидания, станет активна кнопка «Отправить». Нажать кнопку **«ОТПРАВИТЬ»**, пациент внесен в лист ожидания.

| Запись в                                                                                                    | лист ожидания                  | ×       |
|----------------------------------------------------------------------------------------------------|--------------------------------|---------|
| ФИО: Тестонтин Тестин Тестоевич<br>Услуга: врач-терапевт участковый<br>Врач: Опитетит Г.П.<br>Мед. организация<br>Выбрать<br>Ивановская областная клиническая б | Комментарий для листа ожидания | 4/200   |
|                                                                                                    | *+7 (999) 999-99-99 🗸          | ПРАВИТЬ |

Если пациент уже добавлен в лист ожидания по врачу, то его нельзя записать в лист ожидания к этому же врачу повторно. При попытке записи появится информационное окно.

| Кл | иент уже добавлен в лист | г ожадания по данной должности |
|----|--------------------------|--------------------------------|
|    |                          | ок                             |
|    | BT 22.08.2023            |                                |

#### 3. Отбор по пациентам.

Все внесенные записи в лист ожидания по услуге или врачу отражаются на боковой панели главной страницы во вкладках «Лист ожидания по врачу» и «Отбор по пациентам».

| ΦИΟ                           |                |     |          | Выбрать пациента |
|-------------------------------|----------------|-----|----------|------------------|
|                               |                | :   | ×        | Выбрать 👻        |
|                               |                |     |          |                  |
| дата рождения                 |                | e ; | ĸ        |                  |
|                               | ИЛИ            |     |          |                  |
| Снилс                         |                |     |          |                  |
| 999-999-999 99                |                | :   | ×        |                  |
|                               | или            |     |          |                  |
| Телефон<br>+7 (000) 000-00-00 |                |     | <u>,</u> |                  |
| . , (222) 222-22-99           |                |     |          |                  |
| СБРОСИТЬ ДАННЫЕ               |                |     |          | •                |
|                               |                |     |          | •                |
| Мед. организация              |                |     |          | Отделение        |
| Выбрать                       |                |     | -        | Выбрать 👻        |
|                               | МОТРЕТЬ ЗАПИСИ |     |          |                  |
| Выберите услуги               |                |     |          |                  |
| Выбрать                       |                |     |          |                  |
| Список врачей                 |                |     |          |                  |
| Выбрать                       |                |     |          |                  |
|                               |                |     |          |                  |
|                               |                |     |          |                  |

В листе ожидания по пациенту отражаются ФИО пациентов, добавленных в лист ожидания по услуге или по врачу. Для просмотра необходимо выбрать медицинскую организацию.

| ФИО Выбрать пациента                                                                                                    |  |
|----------------------------------------------------------------------------------------------------|--|
|                                                                                                    |  |
| × Выбрать •                                                                                                    |  |
| дата рождения                                                                                                    |  |
| дд-мм-fffr 🗎 🗙                                                                                                    |  |
| или                                                                                                    |  |
| 999-999-999                                                                                                    |  |
|                                                                                                    |  |
| Гелефон                                                                                                    |  |
|                                                                                                    |  |
| +/ (393) 393-39-39 X                                                                                                    |  |
| */ (999) 999-99-99 X                                                                                                    |  |
| +/ (999) 999-99-99<br>СБРОСИТЬ ДАННЫЕ ПОЛУЧИТЬ                                                                                                    |  |
|                                                                                                    |  |
| сбРОСИТЬ ДАННЫЕ ПОЛУЧИТЬ ССЕРОСИТЬ ДАННЫЕ ОТделение                                                                                                    |  |
| Караранизация       Мед. организация     Отделение       Выбрать     •                                                                                    |  |
| Р (939) 990-990       СБРОСИТЬ ДАННЫЕ     ПОЛУЧИТЬ       Мед. организация     Отделение       Выбрать     •       ПОСМОТРЕТЬ ЗАПИСИ     •                 |  |
| Р (909) 993-993       СБРОСИТЬ ДАННЫЕ     ПОЛУЧИТЬ       Мед. организация     Отделение       Выбрать     •       ПОСМОТРЕТЬ ЗАЛИСИ       Выберите услуги |  |
| Раборать                                                                                                    |  |
| +7 (899) 999-999 ССЕРОСИТЬ ДАННЫЕ ПОЛУЧИТЬ ОТделение Выбрать ПОСМОТРЕТЬ ЗАПИСИ Выберите услуги Выберить Список врачей                                     |  |

При выборе медицинской организации в списке отразятся все пациенты, добавленные в лист ожидания по услуге или по врачу в порядке возрастания даты добавления.

| Мед.Организация<br>Выбрать<br>ГКБ №3 |     |                          |            |    |           |                | •    |
|--------------------------------------|-----|--------------------------|------------|----|-----------|----------------|------|
| <b>Q</b> Найти по ФИО                |     |                          |            |    | 🛃 СКАЧАТЬ | о 🕑 ОБНС       | вить |
| ФИО                                  |     | Услуга                   | Дата 🛧     | Te | елефон    | Получить время | a    |
| F                                    | ٩p  | врач-офтальмолог         | 2023-09-11 | 8  | 2         | ПО УСЛУГЕ      | 0    |
| F                                    | ٩p  | врач-терапевт участковый | 2023-09-11 | 8  | 2         | ПО ВРАЧУ       | 0    |
| F                                    | ٩p  | врач-хирург              | 2023-09-11 | 8  | 2         | ПО УСЛУГЕ      | 0    |
| 1                                    | зич | врач-невролог            | 2023-09-13 | 8  | о         | ПО УСЛУГЕ      | 0    |
| 1                                    | зич | врач-офтальмолог         | 2023-09-13 | 8  | о         | ПО ВРАЧУ       | 0    |
| c                                    | :р  | врач-невролог            | 2023-09-14 | 8  | 5         | ПО УСЛУГЕ      | 0    |
| C                                    | :p  | врач-офтальмолог         | 2023-09-14 | 8  | 5         | ПО УСЛУГЕ      | J    |
|                                      | :р  | врач-хирург              | 2023-09-18 | 8  | 5         | ПО УСЛУГЕ      | 0    |

Чтобы найти пациента по ФИО в общем списке, необходимо в графе «Найти по ФИО» внести фамилию пациента.

| <b>Q</b> Найти по ФИ | 0      |        |         |
|----------------------|--------|--------|---------|
| ΦИΟ                  | Услуга | Дата 🛧 | Телефон |

| Мед.Организ<br>Выбрать —<br>ГКБ №3 | зация | 1             |            |     |           |               |       | • |
|------------------------------------|-------|---------------|------------|-----|-----------|---------------|-------|---|
| Q ря                               |       | ×             |            |     | 🕁 СКАЧАТЬ | <b>6</b> ОБНС | овить |   |
| ФИО                                |       | Услуга        | Дата 🛧     | Te. | лефон     | Получить врем | я     |   |
| Ря                                 |       | врач-терапев  | 2023-09-11 | 8   | 2         | ПО ВРАЧУ      | 0     | Î |
| Ря(                                |       | врач-невролог | 2023-09-18 | 8   | 2         | по услуге     | C     | Î |
| Ря(                                |       | врач-офтальм  | 2023-09-18 | 8   | 2         | по услуге     | 0     | Î |
| Ря(                                |       | врач-хирург   | 2023-09-18 | 8   | 2         | ПО УСЛУГЕ     | 0     | Î |

#### 3.1. Запись пациента на прием по услуге из отбора по пациентам.

Если пациент записан на услугу, нажать кнопку «По услуге».

| l <sup></sup> | - |  | врач-хирург | 2023-09-18 | 00000400005 | ПО УСЛУГЕ | 0 | Î |
|---------------|---|--|-------------|------------|-------------|-----------|---|---|
|---------------|---|--|-------------|------------|-------------|-----------|---|---|

Отразится окно с информацией о свободном времени у врачей, исполняющих данную услугу. Если свободного времени нет система выдаст информационное окно - «Нет свободного времени для записи на прием».

| Информация по услуге                       | ×      |
|--------------------------------------------|--------|
|                                            | ЗАПИСЬ |
| врач-невролог                              |        |
| A × 115                                    |        |
| Нет свободного времени для записи на прием |        |
|                                            |        |
| Нет свободного времени для записи на прием |        |
|                                            |        |
|                                            |        |
|                                            |        |
|                                            |        |
|                                            |        |
|                                            |        |
|                                            |        |
|                                            |        |
|                                            |        |
|                                            |        |

Если свободное время для записи на прием есть, в информационном окне отразится время для записи. Чтобы записать пациента к врачу, необходимо нажать на удобное время, кнопка «Запись» станет активна.

|               | Информация по услуге                       | ×      |
|---------------|--------------------------------------------|--------|
|               |                                            | ЗАПИСЬ |
| врач-невролог |                                            |        |
|               |                                            |        |
|               | Нет свободного времени для записи на прием |        |
|               | Communica II D                             |        |
| 25.09.2023    |                                            |        |
| 11:15         | 11:30                                      | 11:45  |
|               |                                            |        |
|               |                                            |        |
|               |                                            |        |
|               |                                            |        |
|               |                                            |        |
|               |                                            |        |
|               |                                            |        |
|               |                                            |        |
|               |                                            |        |
|               |                                            |        |

Нажать кнопку «Запись», система выдаст информационное окно «Успешная запись». Пациент записан на прием.

| Нет свободног<br>Успешная запись |
|----------------------------------|
| ОК                               |

#### 3.2. Запись пациента на прием по врачу из отбора по пациентам.

Если пациент записан в листе ожидания к врачу, то при нажатии кнопки «По врачу»

|  | UI | врач-невролог | 2023-09-18 | 00000400005 | ПО ВРАЧУ | 0 | Î |
|--|----|---------------|------------|-------------|----------|---|---|
|--|----|---------------|------------|-------------|----------|---|---|

Откроется окно с информацией о свободном времени у врача, к которому записан пациент. Если свободного времени нет, система выдаст информационное окно - «Нет свободного времени для записи на прием».

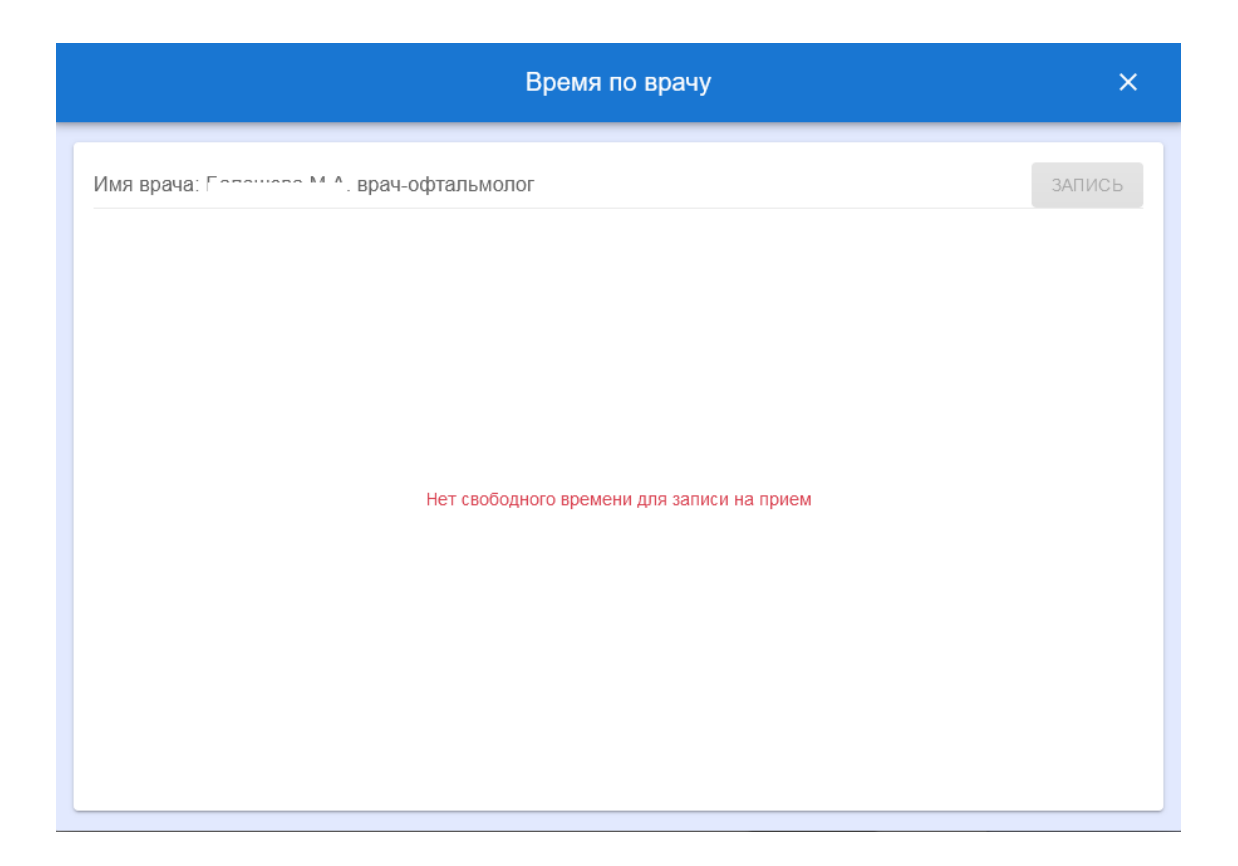

Если свободное время для записи на прием есть, в информационном окне отразится время для записи. Чтобы записать пациента к врачу, необходимо нажать на удобное время, кнопка «Запись» станет активна.

| Время по врачу |       |       |       |            |       |       |       |        |
|----------------|-------|-------|-------|------------|-------|-------|-------|--------|
| Лмя врача: 14  |       | 5     |       |            |       |       |       | ЗАПИСЬ |
|                |       |       |       | 26.09.2023 |       |       |       |        |
| 08:30          | 08:45 | 09:15 | 09:30 | 09:45      | 10:00 | 10:15 | 10:30 | 10:45  |
|                |       |       |       | 27.09.2023 |       |       |       |        |
| 08:00          | 08:15 | 08:30 | 08:45 | 09:00      | 09:15 | 09:30 | 09:45 | 10:00  |
|                | 10:15 |       |       | 10:30      |       |       | 10:45 |        |
|                | 10:15 |       |       | 10:30      |       |       | 10:45 |        |
|                |       |       |       |            |       |       |       |        |
|                |       |       |       |            |       |       |       |        |
|                |       |       |       |            |       |       |       |        |
|                |       |       |       |            |       |       |       |        |
|                |       |       |       |            |       |       |       |        |
|                |       |       |       |            |       |       |       |        |
|                |       |       |       |            |       |       |       |        |
|                |       |       |       |            |       |       |       |        |

Нажать кнопку «Запись», система выдаст информационное окно «Успешная запись». Пациент записан на прием.

| Нет свободног писи на прием<br>Успешная запись |  |
|------------------------------------------------|--|
| ОК                                             |  |

#### 4. Удаление пациента из отбора по пациентам.

*В «Отборе по пациентам» можно удалить пациента из базы ожидающих запись.* Открыть «Отбор по пациентам». Выбрать медицинскую организацию.

| ΟΝΦ                |     |   |   | Выбрать пациента |
|--------------------|-----|---|---|------------------|
|                    |     |   | × | Выбрать          |
|                    |     |   |   | 1                |
| Дата рождения      |     |   |   |                  |
| ДД-ММ-ГГГГ         |     | Ë | × |                  |
| Снилс              | или |   |   |                  |
|                    |     |   |   |                  |
| 999-999-999 99     |     |   | × |                  |
|                    | или |   |   |                  |
| елефон             |     |   |   |                  |
| +7 (999) 999-99-99 |     |   | × |                  |
|                    | 1   |   |   |                  |
| СВРОСИТЬ ДАННЫЕ    |     |   |   |                  |
|                    |     |   |   |                  |
| Мед. организация   |     |   |   | Отделение        |
| Выбрать            |     |   | Ŧ | Выбрать          |
|                    |     |   |   |                  |
|                    |     |   |   |                  |
| Выберите услуги    |     |   |   |                  |
| Выбрать            |     |   |   |                  |
| Список врачей      |     |   |   |                  |
| Выбрать            |     |   |   |                  |
|                    |     |   |   |                  |
|                    |     |   | _ | -                |
|                    |     |   |   |                  |

Чтобы удалить пациента из листа ожидания по услуге или врачу, необходимо нажать к корзины

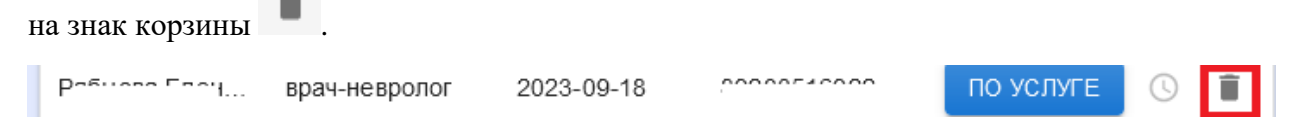

Откроется информационное окно, подтверждающее удаление пациента из листа ожидания, необходимо нажать «Да».

| С Г<br>Действительн | но хотите удалить? |
|---------------------|--------------------|
| ДА                  | НЕТ                |

Откроется информационное окно подтверждающее успешное удаление.

| ва Але врач-терапе 2023-09-04 11:31: 89158 |
|--------------------------------------------|
| Успешное удаление                          |
| ФИО: Р-биров Вались на: 04.09.2023 11:34   |
|                                            |

#### 5. Лист ожидания по врачу

«Лист ожидания по врачу» предназначен для отслеживания свободного времени, которое появилось по услуге или врачу.

| К Выбрать т                |
|----------------------------|
| та рожления                |
| дд-мм-гггг 🖻 🗙             |
| или                        |
| Снилс                      |
| 999-999-999 99 ×           |
| или                        |
| елефон                     |
| +7 (999) 999-99-99 🗙       |
| СБРОСИТЬ ДАННЫЕ            |
|                            |
|                            |
|                            |
| выорать •                  |
| ПОСМОТРЕТЬ ЗАПИСИ          |
| Выберите услуги            |
|                            |
| Выбрать                    |
| Выбрать ~<br>Список врачей |

Для просмотра списка необходимо выбрать медицинскую организацию.

Откроется список услуг, на которые записаны пациенты.

| Мед.Организация<br>Выбрать<br>ГКБ №3 | • |
|--------------------------------------|---|
|                                      |   |
| врач-невролог                        | ~ |
|                                      |   |
| врач-хирург                          | ~ |
|                                      |   |
| врач-терапевт участковый             | ~ |
|                                      |   |
| врач-эндокринолог                    | * |
|                                      |   |

Раскрыв любую из услуг, отразится свободное время для записи (если свободное время доступно).

| врач-хирург                   |       |          |            |        | ^        |
|-------------------------------|-------|----------|------------|--------|----------|
|                               |       |          |            |        |          |
| 27.09.2023                    |       |          |            |        |          |
| 17:40                         | 18:00 |          | 18:        | 20     |          |
| Пациенты по врачу             |       |          |            |        |          |
| ОИФ                           | Te.   | лефон    | Дата 🛧     |        |          |
| Тулини Алакаай Алакаарын<br>2 | 0000  | 6001000  | 2023-09-19 | ЗАПИСЬ | $\times$ |
|                               |       |          |            |        |          |
|                               |       |          |            |        |          |
| Пациенты по услуге            |       |          |            |        |          |
| ΦΝΟ                           | Te.   | лефон    | Дата 🛧     |        |          |
| Рабиова Евона Владимировна    | 8020  | 25160.32 | 2023-09-11 | ЗАПИСЬ | ×        |
| евна                          | 8     | 15       | 2023-09-18 | ЗАПИСЬ | $\times$ |
| рович                         |       |          | 2023-09-18 | ЗАПИСЬ | $\times$ |
|                               | 8     | 15       | 2023-09-18 | ЗАПИСЬ | $\times$ |
| ., а                          | 8     | !1       | 2023-09-18 | ЗАПИСЬ | $\times$ |

В списке можно увидеть пациентов, которые записаны в лист ожидания по услуге или врачу, позвонить им и предложить записаться на появившееся свободное время.

Если оператор не дозвонился до пациента, то необходимо отметить статус и написать комментарий, станет активна кнопка «Отправить». При установке статуса «Запись

не требуется» пациент автоматически удалится из листа ожидания. Комментарий сохранится.

|                   | 1/1 more      |          | 100110              |            |
|-------------------|---------------|----------|---------------------|------------|
| 2.10.2023         |               |          |                     |            |
| 16:40             | 17:00         | 17:40    | 18:00               | 18:20      |
| ациенты по услуге |               |          |                     |            |
|                   | ФИО           |          | Телефон             | Дата 🛧     |
| ^                 |               |          | 00000700005         | 2023-10-02 |
| Статусы:          |               | ^        |                     |            |
| Отказ от записи н | а время       | 🔘 Сам    | остоятельная запись |            |
| 🔘 Продление ожида | ния на 7 дней | 🔘 He ĉ   | берет трубку        |            |
|                   | 🔘 Запись не т | ребуется |                     |            |
|                   |               |          |                     |            |
| тест              |               |          |                     |            |
|                   |               |          |                     |            |
| •                 |               |          |                     |            |

### 5.1. Запись на прием из листа ожидания по врачу

Чтобы записать пациента на прием, необходимо нажать на удобное время, кнопка «Запись» станет активна.

|             | E au                    | aanan Enuranuu Auran |                |          |            |          |
|-------------|-------------------------|----------------------|----------------|----------|------------|----------|
| .10.2023    | 14:00                   | 14:20                |                |          | 14:40      |          |
| циенты по у | слуге                   |                      |                |          |            |          |
|             | ΦΝΟ                     |                      | Теле           | ефон     | Дата 🛧     |          |
| loc         | a                       |                      | +7 (           | 5-59     | 2023-10-03 | $\times$ |
| Co          | . la                    | •                    | 8              | 7        | 2023-10-04 | ×        |
| Статусы:    |                         | ~                    |                |          |            |          |
| 🔘 Отказ     | от записи на время      | 🔘 Сам                | остоятельная з | апись    |            |          |
| 🔘 Продл     | ение ожидания на 7 дней | 🔘 Не б               | ерет трубку    |          |            |          |
|             | 🔘 Запись не             | требуется            |                |          |            |          |
|             |                         |                      |                |          |            |          |
|             |                         |                      |                |          |            |          |
|             |                         |                      |                |          |            |          |
|             |                         |                      |                |          | 0/2        | 200 //   |
|             |                         |                      | 0              | ОТПРАВИТ | ь запи     | СЬ       |

После нажатия кнопки «Запись» появится информационное окно с предложением записать пациента на указанное время. Необходимо нажать кнопку «Да».

| Врач: Почемерение Тот: сне Констентиновие | 21.09.2023 13:45 |
|-------------------------------------------|------------------|
| Записать на дан                           | ное время?       |
| ДА                                        | HET              |

Отобразится информационное окно с успешной записью на прием.

| Нет свободног<br>Успешная запись |  |
|----------------------------------|--|
| ОК                               |  |

Сортировка пациентов настроена автоматически по дате записи в порядке возрастания. Из листа ожидания по врачу оператор может позвонить пациенту, и предложить запись на освободившийся слот.

Если оператор не дозвонился до пациента или время записи пациента не устроило, чтобы соблюсти порядок очереди и не позвонить пациенту повторно оператор может нажать на «Х» и скрыть пациента из списка так, как обзвон уже не требуется.

| фельдшер               |                      |                    |        | ^        |
|------------------------|----------------------|--------------------|--------|----------|
| <br>Т<br>Нет           | свободного времени д | ля записи на прием |        |          |
| Пациенты по врачу      |                      |                    |        |          |
| ΦИΟ                    | Телефон              | Дата 🛧             |        |          |
| C                      |                      | 2023-09-04 11:28:  | ЗАПИСЬ | $\times$ |
| Шибин Волим Алоксоорич | 0000400005           | 2023-09-04 11:30:  | ЗАПИСЬ | ×        |
|                        |                      |                    |        |          |
|                        |                      |                    |        |          |

Пациент скрывается только из списка обзвона, но не удаляется полностью из листа ожидания. Чтобы увидеть пациента в списке снова, необходимо обновить страницу, нажав кнопку «Обновить», и пациент снова появится в списке.

| Мед.Организация<br>Выбрать<br>ГКБ №3 | •                 |
|--------------------------------------|-------------------|
|                                      | <b>С</b> ОБНОВИТЬ |
| врач-терапевт участковый             | ~                 |
| врач-эндокринолог                    | ~                 |

#### 6. Истечение срока нахождения в листе ожидания

Пациент может находится в листе ожидание не более 14 дней.

Посмотреть информацию об истечении срока нахождения пациента в листе ожидания можно на вкладке «Лист ожидания по пациенту». Выбрать нужную медицинскую организацию, отразятся пациенты находящиеся в листе ожидания.

| Мед.Организация<br>Выбрать<br>ГКБ №3 |     |                          |            |     |           |                |      | • |
|--------------------------------------|-----|--------------------------|------------|-----|-----------|----------------|------|---|
| <b>Q</b> Найти по ФИО                |     |                          |            |     | 🕁 СКАЧАТІ | ь 🤣 ОБНС       | вить |   |
| ΦИΟ                                  |     | Услуга                   | Дата 🛧     | Тел | тефон     | Получить время | я    |   |
| F                                    | ۱p  | врач-офтальмолог         | 2023-09-11 | 8   | 2         | по услуге      | ©    | Î |
| F                                    | ۱p  | врач-терапевт участковый | 2023-09-11 | 8   | 2         | ПО ВРАЧУ       | 0    | Î |
| F                                    | ۱p  | врач-хирург              | 2023-09-11 | 8   | 2         | ПО УСЛУГЕ      | 0    | Î |
|                                      | зич | врач-невролог            | 2023-09-13 | 8   | 0         | ПО УСЛУГЕ      | 0    | Î |
| 1                                    | зич | врач-офтальмолог         | 2023-09-13 | 8   | 0         | ПО ВРАЧУ       | 0    | Î |
| (                                    | :p  | врач-невролог            | 2023-09-14 | 8   | 5         | ПО УСЛУГЕ      | 0    | Î |
| (                                    | :p  | врач-офтальмолог         | 2023-09-14 | 8   | 5         | ПО УСЛУГЕ      | 0    | Î |
| · .                                  | :р  | врач-хирург              | 2023-09-18 | 8   | 5         | ПО УСЛУГЕ      | G    | Î |

Первый раз в лист ожидания пациент записывается на 7 дней. За 2 дня до окончания нахождения в листе ожидания данные пациента подсветятся красным цветом, что означает о необходимости позвонить пациенту и предложить продолжить нахождение в листе ожидания или полностью удалиться из него.

Если пациент решает находится в листе ожидания дальше, его нахождение в листе

ожидания можно продлить еще на 7 дней. Для этого необходимо нажать на знак «Продлить запись».

| Мед.Организация<br>Выбрать<br>ГКБ №3 |          |            |         | •              |
|--------------------------------------|----------|------------|---------|----------------|
| <b>Q</b> Найти по ФИО                |          |            |         |                |
| ΦИΟ                                  | Услуга   | Дата 🛧     | Телефон | Получить время |
| Tourses Anous Former and             | фельдшер | 2023-09-11 |         | ПО УСЛУГЕ 🕓 📋  |

Пациент автоматически перенесется на строку ниже, знак «продлить запись» станет неактивным . При наведении на него курсора мыши появится информационное окно «Продление записи больше невозможно».

|  | врач-хирург | 2023-09 | 00000400005 | ПО УСЛУГЕ 🕓 📋                      |
|--|-------------|---------|-------------|------------------------------------|
|  |             |         |             | Продление записи больше невозможно |

При необходимости можно удалить пациента из листа ожидания нажав знак «Корзина».

| Мед.Организация<br>Выбрать<br>ГКБ №3 |          |            |         | •              |
|--------------------------------------|----------|------------|---------|----------------|
| <b>Q</b> Найти по ФИО                |          |            |         |                |
| ФИО                                  | Услуга   | Дата 🛧     | Телефон | Получить время |
| Thursday Arous Formari arus          | фельдшер | 2023-09-11 |         | ПО УСЛУГЕ 🔘 📋  |